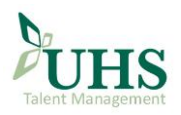

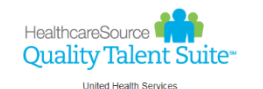

These instructions explain how to register as a system user for HealthcareSource's Quality Talent Suite. This suite allows users to access two systems: Performance Manager and NetLearning.

The Performance Manager system is used to access and sign employment records such as job descriptions, appraisals and goals. NetLearning is a full learning management system and is used to complete and track e-learning and other educational requirements.

#### Procedure:

 Go to the UHS Intranet homepage <u>https://intranet.uhs.org/</u> and find the Toolbox on the left side of the page. Select My Employee Portals.

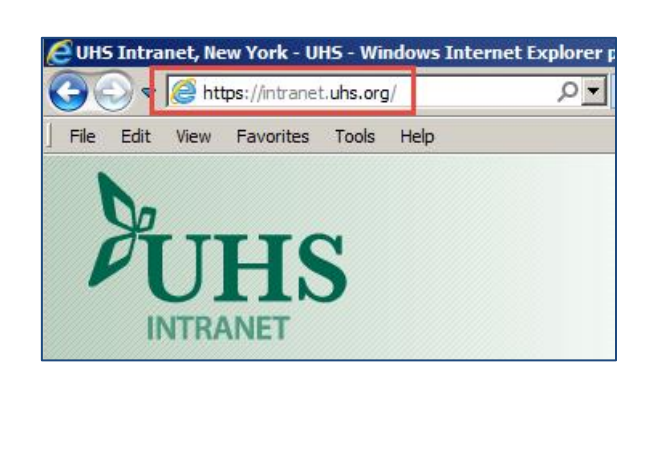

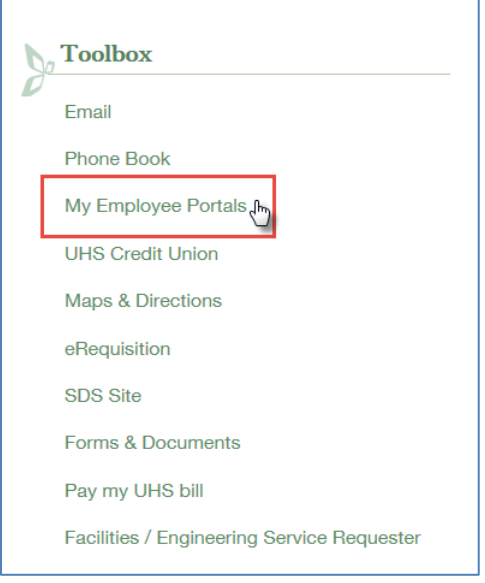

 Scroll down to the HealthcareSource Quality Talent Suite section and click on the Performance Manager NetLearning Resource Page link. This page includes many resources you may want to review for future use.

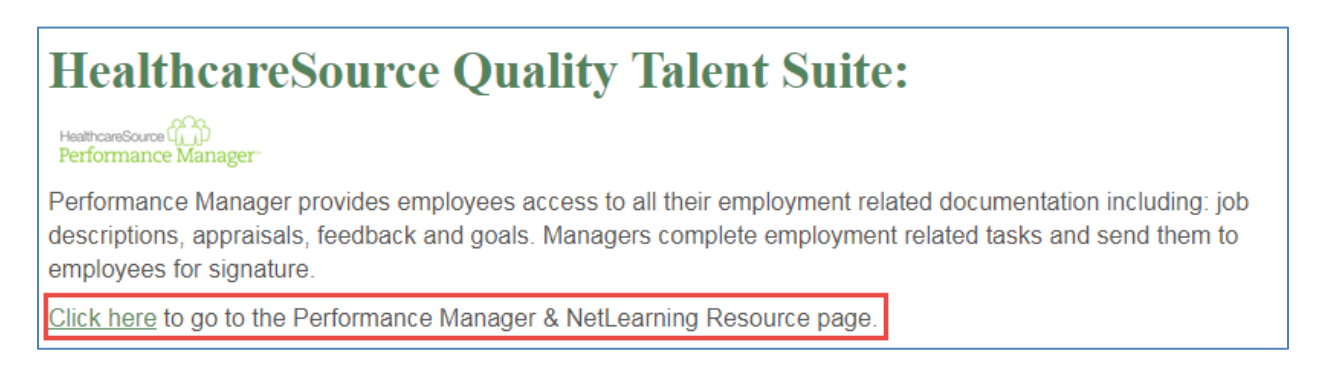

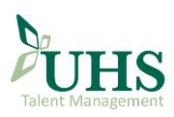

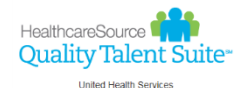

3. Select the Click here to log-in button on the right side of the screen.

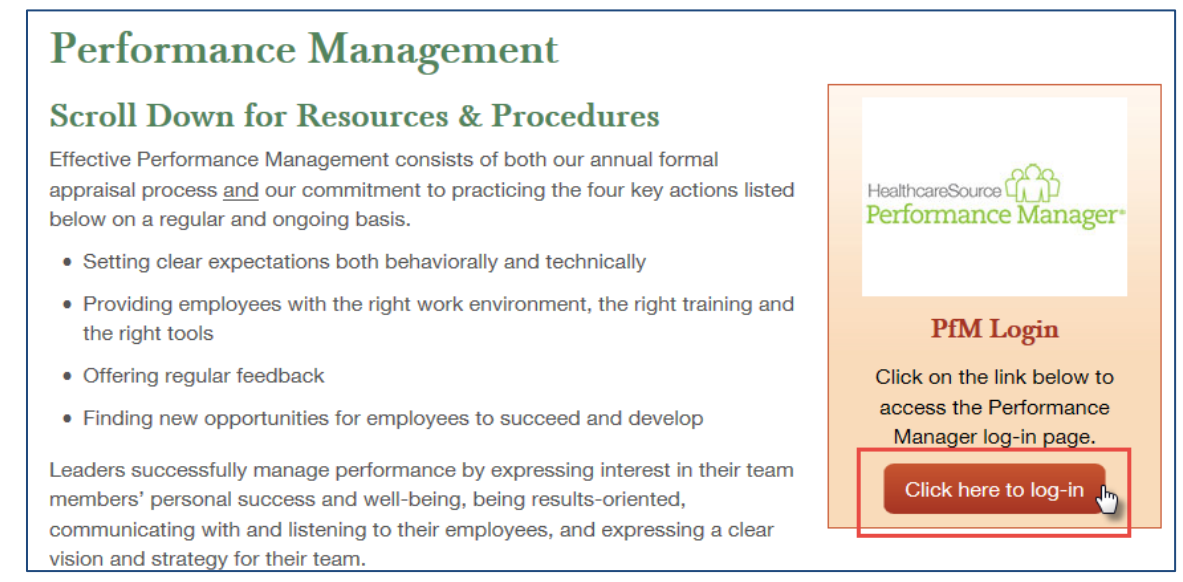

#### 4. Select Register under the blue Log In button.

| Password               |            |
|------------------------|------------|
| Log In Đ               |            |
| Register   Trouble log | ging in? 👻 |

5. Enter your Employee ID when prompted. Type the number exactly as it appears on your badge then select Next.

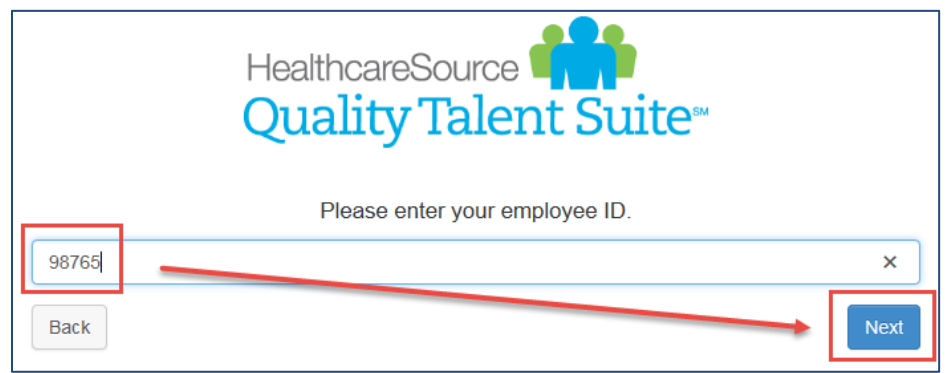

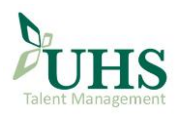

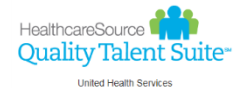

- 6. Enter a system password and answers to your security questions which can be used to reset your password in case you forget it.
  - You may select a different security question if you think it will be easier to remember.

| This is your<br>log in<br>Username<br>Username | HealthcareSource Vour name should be here Welcome, New Employee! Not you? Hease fill out the following to register as a new user.                                                                      |
|------------------------------------------------|----------------------------------------------------------------------------------------------------|
| Password                                       | •••••                                                                                                    |
| 1<br>Confirm Password                          | <ul> <li>Password must be between 8-16 characters long</li> <li>Password must have at least one number</li> <li>Password cannot match your 3 most recent passwords.</li> <li>Password Rules</li> </ul> |
|                                                | Please select questions from the dropdown list. Please note that security question answers are case sensitive.                                                                                         |
| Question 1                                     | What is your mother's maiden name? Remember                                                                                                    |
| 2                                              | Smith this!                                                                                                    |
| Question 2                                     | What is the make of your first car?                                                                                                    |
| 3                                              | Ford                                                                                                    |
| Question 3                                     | Name a memorable city.                                                                                                    |
| 4                                              | Binghamton                                                                                                    |
|                                                | Cancel 5 Next                                                                                                    |

| Question 1   | What is your mother's maiden name?                    |
|--------------|-------------------------------------------------------|
|              | Name a memorable historical character.                |
|              | Name a memorable sports personality.                  |
|              | What is the name of the first company you worked for? |
|              | What was your favorite subject at school?             |
|              | What is your favorite food?                           |
| Question 2   | What is the name of your favorite musical artist?     |
|              | What is your favorite car?                            |
|              | Who is your favorite author?                          |
|              | What is your favorite flower/plant?                   |
|              | What is your favorite color?                          |
| Oursettern O | What is your favorite holiday destination?            |
| Question 3   | What is your favorite newspaper?                      |
|              | Who is your favorite actor?                           |
|              | What is the name of your favorite sports team?        |
|              | What is the name of your first pet?                   |
|              | What was your High School mascot?                     |
|              | Cancel                                                |

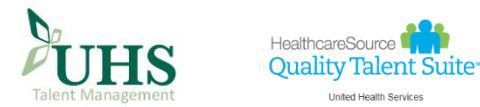

7. The system will indicate you have successfully registered, provide you with your username and ask you to log in. Select Login.

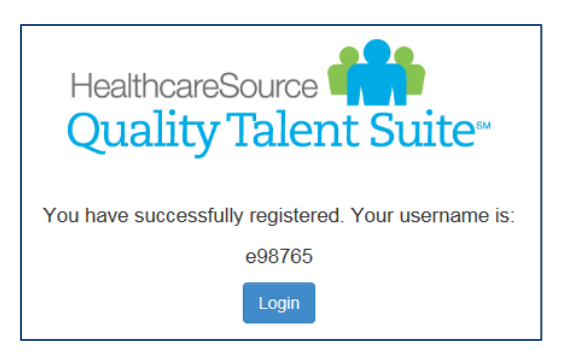

8. Log in using your username and password as prompted.

| HealthcareSource <b>Cuality Talent Suite</b> |  |  |
|----------------------------------------------|--|--|
| United Health Services                       |  |  |
| e98765                                       |  |  |
| •••••                                        |  |  |
| Log in 🔊 👆                                   |  |  |
| Register   Trouble logging in? -             |  |  |

- 9. You will land on your Performance Manager Task List. Employees whose position uses this system should see your Job Description and Confidentiality Pledge on your Task List.
  - These tasks are both review and sign tasks that simply require you to open and carefully read the document then sign at the bottom indicating you have done so.
  - You may complete these tasks now, or return to them later. To complete the task, click anywhere in the task's row.
  - For more information about how to complete Performance Manager tasks, please speak with your manager and/or see the UHS Intranet's Performance Management resources page once you begin working.

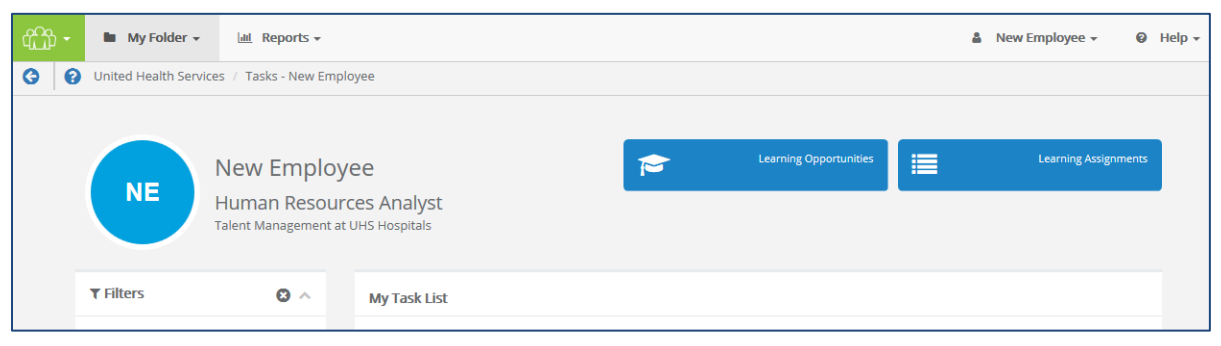

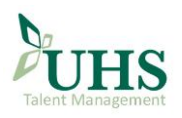

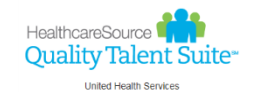

10. To access your required education (including e-learning and attendance classes) through NetLearning, click on myNetLearning in the HealthcareSource menu near the top, left corner of your screen.

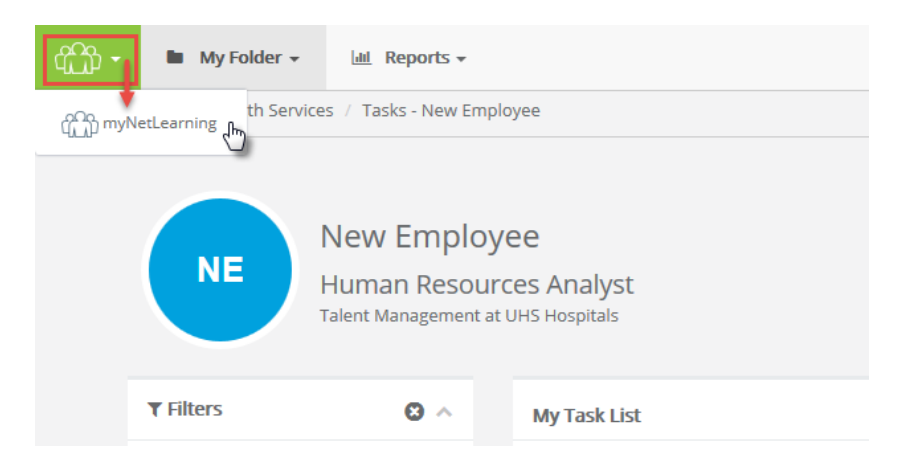

- 11. You will land on your NetLearning To Do List.
  - This list shows you all required courses you must complete.
  - As you complete courses, they will drop off your To Do List and move to your Completed List.
  - To complete a course, click on the Launch button to open the course.
  - For more information on completing e-learning and classroom based courses, please speak with your manager and/or see the UHS Intranet's NetLearning resources page once you begin working.

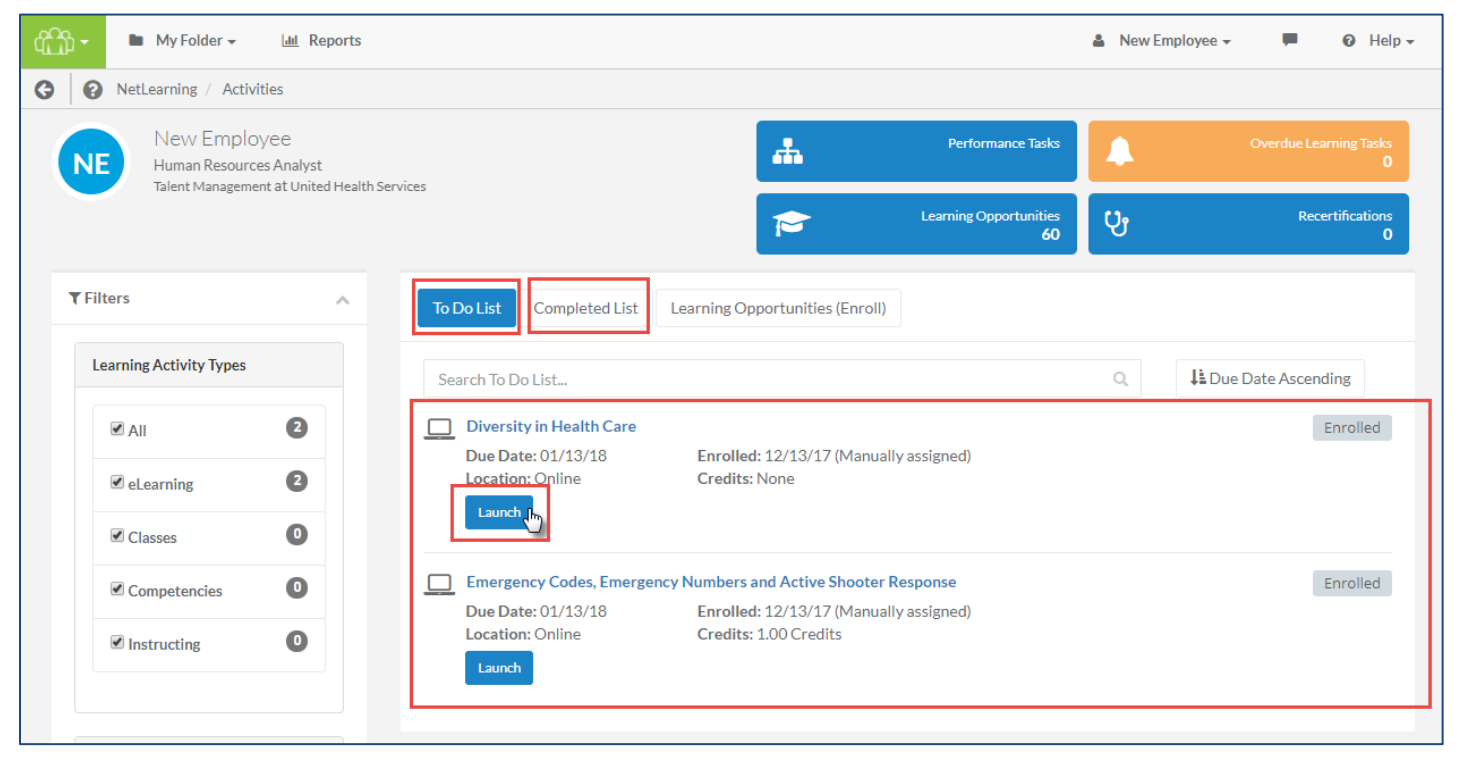

Last revision date: 1/8/18

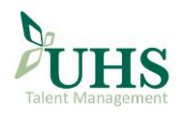

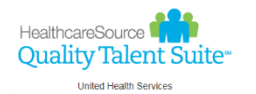

- 12. There are three formats of e-learning you will find in NetLearning:
  - Courses from the NetLearning Library:
    - Open in same browser window
    - Access Test using Take Test button at top of screen after completion of course content

| HealthcareSource |                                             | 🖉 bookmark 💽 🤝 take test 🔿 👄 exit course                                                                                                    |  |  |  |  |
|------------------|---------------------------------------------|----------------------------------------------------------------------------------------------------|--|--|--|--|
|                  | =                                           | HealthcarreSource                                                                                                    |  |  |  |  |
|                  | Compliance Series: Diversity in Health Care |                                                                                                    |  |  |  |  |
|                  | Course Conclusion                           |                                                                                                    |  |  |  |  |
|                  |                                             | Next Steps<br>We hope this course has been both intermative and helpful. For more information, you<br>may want to consult the sources used to prepare this course. The final screen of the course<br>contains the bibliography.<br>Click the Test link or button when you are ready to complete the requirements for this<br>course. Upon completion of the test, you can view your test results, which will give you a<br>summary of your performance. |  |  |  |  |

- Courses built by UHS using PowerPoint presentations:
  - Open in same browser window
  - Access Test using Take Test button at top of screen after scrolling through course content

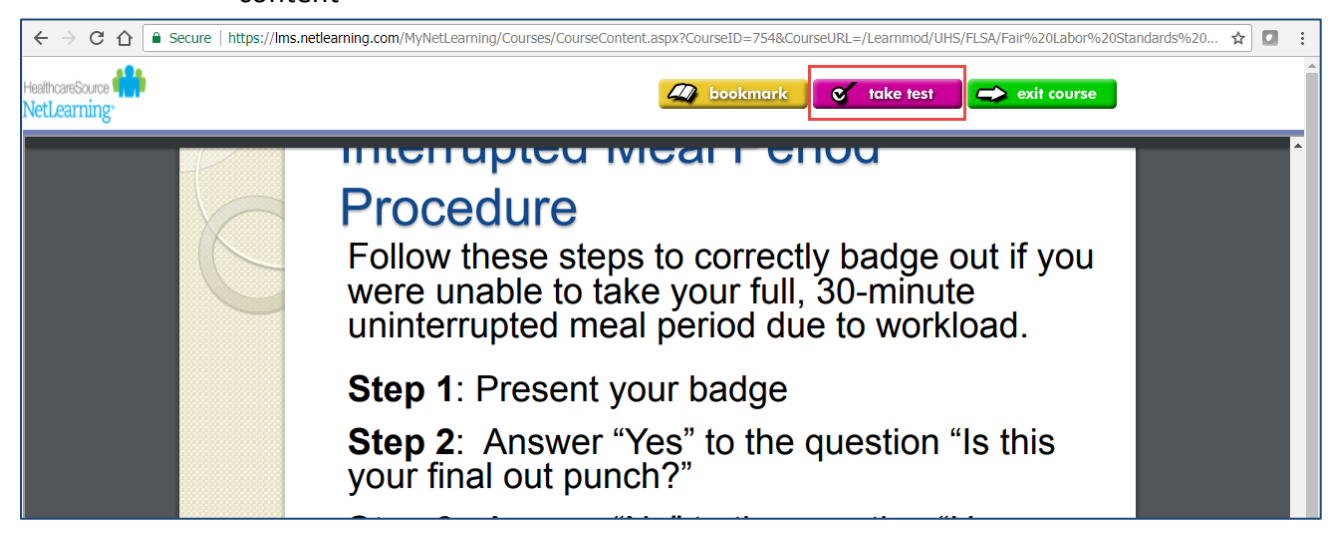

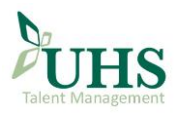

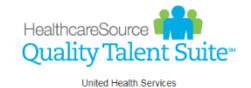

- 12. (Continued) There are three formats of e-learning you will find in NetLearning:
  - Courses built by UHS using Articulate 360 Rise:
    - Open in new browser window; Close new window after completion of course content
    - Access Test upon returning to original browser window using Post Test button on right side of screen

| Course Information |                                                      |           |
|--------------------|------------------------------------------------------|-----------|
|                    |                                                      |           |
| UHS Emergency      | Codes, Emergency Numbers and Active Shooter Response |           |
| Description        |                                                      |           |
| Status             | Enrolled                                             |           |
| Due Date           | 12/01/17                                             |           |
| Assigned on        | 11/27/17 - (via Curriculum)                          |           |
| Credits            | 1.00 Credits                                         |           |
| Last Completed     | 11/22/17                                             |           |
|                    | Launch                                               | Post Test |
|                    |                                                      |           |
|                    |                                                      |           |
|                    |                                                      |           |